# Provider Portal Step by Step Guide

Bulk Payment Requests

9 September 2016

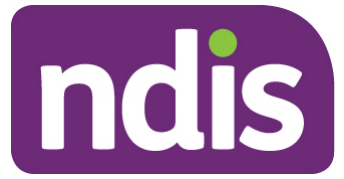

ndis.gov.au

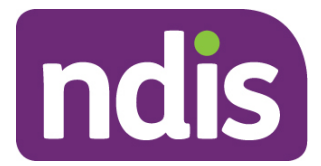

## Contents

| Provider bulk Payment Requests                          | 3 |
|---------------------------------------------------------|---|
| Accessing the bulk file Payment Request screen          | 3 |
| Reference Files                                         | 4 |
| Completing the Bulk Upload File Template                | 4 |
| Creating the File                                       | 7 |
| Unsuccessful File Upload                                | 7 |
| Successful File Upload                                  | 9 |
| Verifying the Bulk Upload to correct ERROR.             |   |
| Payment Reconciliation of a bulk payment request upload |   |
| Receiving payment                                       |   |

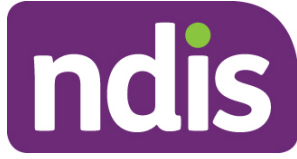

## **Provider bulk Payment Requests**

This document is a short guide to help you upload a bulk Payment Request on the myplace Provider Portal.

A bulk upload is a convenient solution if you make claims, for example, once a month, for the whole practice. Below are two examples that demonstrate how bulk uploads can be used.

Scenario 1: 1 Participant, 1 service booking per week, for a month.

With an individual claim, you will need to lodge 4 individual claims.

With bulk upload, you only lodge 1 claim (1 Participant x 4 times x unit price).

Scenario 2: 10 Participants, each one has 1 service booking per week, for a month.

With individual claim, you will have to lodge 40 claims (4 claims per Participant)

With Bulk upload, you only lodge 10 claims (10 Participants x 4 times x unit price).

#### Accessing the bulk file Payment Request screen

To create a bulk claim for Payment Requests, select the **Payment Request** tile and then select the **Bulk Payment Request Upload** button.

| Ŷ\$J                                                                                  | <sup>©</sup> \$]                                                       | \$                                                                                   |
|---------------------------------------------------------------------------------------|------------------------------------------------------------------------|--------------------------------------------------------------------------------------|
| Create Payment Request                                                                | View Payment Request                                                   | Bulk Payment Request Upload                                                          |
| Freate new payment requests for the<br>services you have provided to a<br>participant | Search and view all payment requests that you have saved and submitted | Bulk upload payment request file for al<br>the services provided to all participants |

The Bulk Upload screen appears.

| Bulk Upload                                                                             |                                                                                                    |                                                                                                    |                                                                                                    |                                                           |                                                |                        |
|-----------------------------------------------------------------------------------------|----------------------------------------------------------------------------------------------------|----------------------------------------------------------------------------------------------------|----------------------------------------------------------------------------------------------------|-----------------------------------------------------------|------------------------------------------------|------------------------|
|                                                                                         |                                                                                                    |                                                                                                    |                                                                                                    | Requir                                                    | ed fields are mar                              | ked with an asterisk ( |
| Reference                                                                               | ce Files                                                                                                    |                                                                                                    |                                                                                                    |                                                           |                                                |                        |
|                                                                                         | Please note that the E<br>It is available as a guio<br>function is suitable to<br>For further informatic    | ulk Upload File Template<br>le of the type of informat<br>use with the .CSV or .XM<br>on please refer to the Pro | e is for reference only.<br>tion and the order of their er<br>L files generated using in-hoi<br>vider Toolkit on the provider | ntry, required fo<br>use applications<br>tab of the ndis. | or creation of the o<br>s.<br>.gov.au website. | document. This         |
|                                                                                         |                                                                                                    |                                                                                                    |                                                                                                    |                                                           |                                                |                        |
| <u>click here to</u><br><u>click here to</u><br><u>click here to</u>                    | ຼງ View information on Bu<br>ຼງ Download Bulk Upload<br>ຼງ Download Support Iten                            | ilk File Upload<br>File Template<br>n Reference List                                                             |                                                                                                    |                                                           |                                                |                        |
| <u>click here to</u><br><u>click here to</u><br><u>click here to</u><br><b>Upload [</b> | 2 View information on Bu<br>2 Download Bulk Upload<br>2 Download Support Iten<br>Document                   | ilk File Upload<br>File Template<br>n Reference List                                                             |                                                                                                    |                                                           |                                                |                        |
| click here to<br>click here to<br>click here to<br>Upload [                             | 2 View information on Bu<br>2 Download Bulk Upload<br>2 Download Support Iten<br>Document<br>Choose file: * | ilk File Upload<br>File Template<br>n Reference List                                                             | Browse                                                                                                    | <u></u>                                                   |                                                |                        |

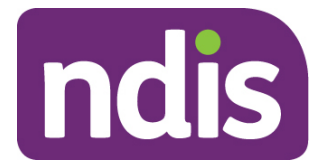

## **Reference Files**

This screen has three reference files:

- 1) View Information on Bulk File Upload is a guide for providers on what and how to record information within the Bulk Upload File Template.
- 2) Bulk Upload File Template is the bulk Payment Request template that the provider will need to complete and upload to make the bulk Payment Request.
- 3) Support Item Reference List this is an excel document can be downloaded to view all support items (names and codes) that are currently active in Service Bookings with participants. The Support Item Reference List gives you the support number "code" to put into the CSV file when using bulk upload.For example, to claim for a Daily Activity support for Linen service, you will need to put 01\_021\_0120\_1\_1 in the SupportNumber field of the CSV file.

This helps providers understand what support items are eligible for payment, for them, with their current participants with active service bookings.

## **Completing the Bulk Upload File Template**

The table below outlines the field details required within the Bulk Upload File Template.

Note: This information is also available in the **View Information on Bulk File Upload** document. We recommend reviewing that document from time to time for any updates.

| Template field name:  | <b>Required data/information:</b>                                                                 | <b>Required format:</b>                                                              | Mandatory?                               |  |
|-----------------------|---------------------------------------------------------------------------------------------------|--------------------------------------------------------------------------------------|------------------------------------------|--|
| RegistrationNumber    | The Provider's registration<br>number assigned in the<br>new system (shown in<br>your Profile).   | Number only, no<br>spaces and up to 30<br>Numeric characters.<br>Will start with 405 | Mandatory                                |  |
| NDISNumber            | Participant NDIS Number<br>(Siebel or new CRM number)                                             | Number only, up to 20<br>Numeric characters.<br>Will start with 43                   | Mandatory                                |  |
| SupportsDeliveredFrom | redFrom Start date of the support<br>provided YYYY-MM-DD (also<br>accepts .,/ e.g.<br>YYYY/MM/DD) |                                                                                      |                                          |  |
| SupportsDeliveredTo   | End date of the support provided                                                                  | YYYY-MM-DD (also<br>accepts <b>.,/</b> e.g.<br>YYYY/MM/DD)                           | Mandatory                                |  |
| SupportNumber         | Support Item number of the service provided from the new catalogue                                | Up to 60 characters -<br>underscore acceptable                                       | Mandatory                                |  |
| ClaimReference        | The Provider's own Invoice reference for the payment.                                             | Up to 50 characters.<br>Alphanumeric only.                                           | Optional but recommended                 |  |
| Quantity              | Number of units.                                                                                  | Up to 5 Numeric values                                                               | Mandatory IF<br>Hours are not<br>entered |  |

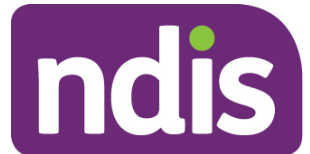

| Template field name: | Required data/information:                                                                                                    | Required format:                                                                                                    | Mandatory?                                 |
|----------------------|----------------------------------------------------------------------------------------------------|----------------------------------------------------------------------------------------------------|--------------------------------------------|
|                      |                                                                                                    | including NNNNN OR NNN.NN.format.                                                                                                    |                                            |
|                      |                                                                                                    | Can be used to<br>represent hours (e.g.<br>2.5 hours = 2 hours 30<br>minutes) but <b>cannot</b> be<br>in hour format (e.g. 2:<br>30 = 2 hours 30<br>minutes).                                                                                                    |                                            |
|                      |                                                                                                    | Note: you cannot use<br>both hour and quantity<br>formats for the same<br>claim (ie. A claim for<br>one session of 2 hours<br>30 minutes should be<br>either Quantity = 1<br>Hours = 2:30 or<br>Quantity = 2.5 and<br>Hours = 1).                                                                                                    |                                            |
| Hours                | Actual duration of the service<br>provided. For example, if the<br>service was provided for 2<br>hours 15 minutes then enter<br>2:15 | HHH:MM e.g. 2: 30 =<br>2 hours 30 minutes.<br><b>Cannot</b> use decimal<br>format (e.g. 2.5 hours<br>= 2 hours 30 minutes).<br>Note: you cannot use<br>both hour and quantity<br>formats for the same<br>claim (ie. A claim for<br>one session of 2 hours<br>30 minutes should be<br>either Quantity = 1<br>Hours = 2:30 or<br>Quantity = 2.5 and | Mandatory IF<br>Quantity is<br>not entered |
|                      |                                                                                                    | Hours = 1).                                                                                                    |                                            |
| UnitPrice            | Price per unit of the<br>unit sold or the hourly<br>price of the service<br>provided.                                                | Up to 8 Numeric and 2 decimal digits, eg: NNNNNNN.NN                                                                                                    | Mandatory                                  |
| GSTCode              | GST as applicable to the item or service.<br><b>P1</b> = Tax Claimable (10%)                                                         | P1 or P2 or P5                                                                                                    | Mandatory                                  |

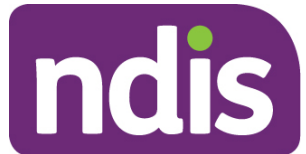

| Template field name: | Required data/information:                                                      | Required format: | Mandatory?        |
|----------------------|---------------------------------------------------------------------------------|------------------|-------------------|
|                      | <b>P2</b> = GST Free<br><b>P5</b> = GST out of Scope                            |                  |                   |
| AuthorisedBy         | Legacy data can be left blank                                                   | Not Applicable   | Not Applicable    |
| ParticipantApproved  | Legacy data, can be left blank                                                  | Not Applicable   | Not<br>Applicable |
| InKindFundingProgram | Name of the in-kind<br>program, if applicable<br>to the support item<br>entered | Not Applicable   | DO NOT USE        |

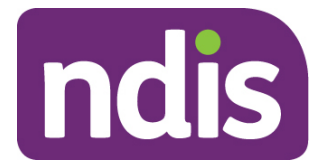

## **Creating the File**

When creating a bulk upload file, make sure the filename does not exceed 20 characters in length. This limit includes the extension (.CSV) and all characters used in the filename, including the '.' (dot) (e.g. BULKUPLOAD2.CSV is 15 characters).

Save the Excel worksheet as a .CSV file and make sure it is saved as the 'Comma delimited' option.

Line items within the bulk upload file should create the corresponding number of Payment Requests (e.g. 100 rows/lines (excluding the header row) will ideally create 100 payment requests).

Check there are no extra characters in columns or rows that are beyond the viewable section of the worksheet. There should be no character in rows or columns that are beyond the claim data you are entering (e.g. your claims end on row 47, however there is a character in a cell in row 102) as this will result in the whole file not loading.

CSV files with the correct date format that are saved and closed—then reopened—will revert the date format to an incompatible format, and will need to be reformatted. This is a function of Excel.

By default, our computers are set to the Australian date format: dd/mm/yyyy. The portal requires the date to appear as yyyy/mm/dd.

Each time you open a CSV file, the computer's system date format will take effect.

There are two ways to overcome this:

- A- Change the format of your computer's date system to yyyy/mm/dd
- B- Keep your computer's date system as is and follow the steps below.
- 1- Edit your CSV file, using EXCEL, with the correct date format (yyyy/mm/dd)
- 2- Save your CSV file somewhere on your desktop
- 3- While keeping EXCEL and the CSV file open, upload the CSV file onto the portal using the Bulk Upload function.

It is recommended to use option B.

#### **Unsuccessful File Upload**

If the bulk Payment Request file does not meet the upload validation requirements, a message will be displayed advising that the file validation has failed.

In addition, an error file specifying the errors (column A) in the file will be available to download and view so you can make the required changes to the original file.

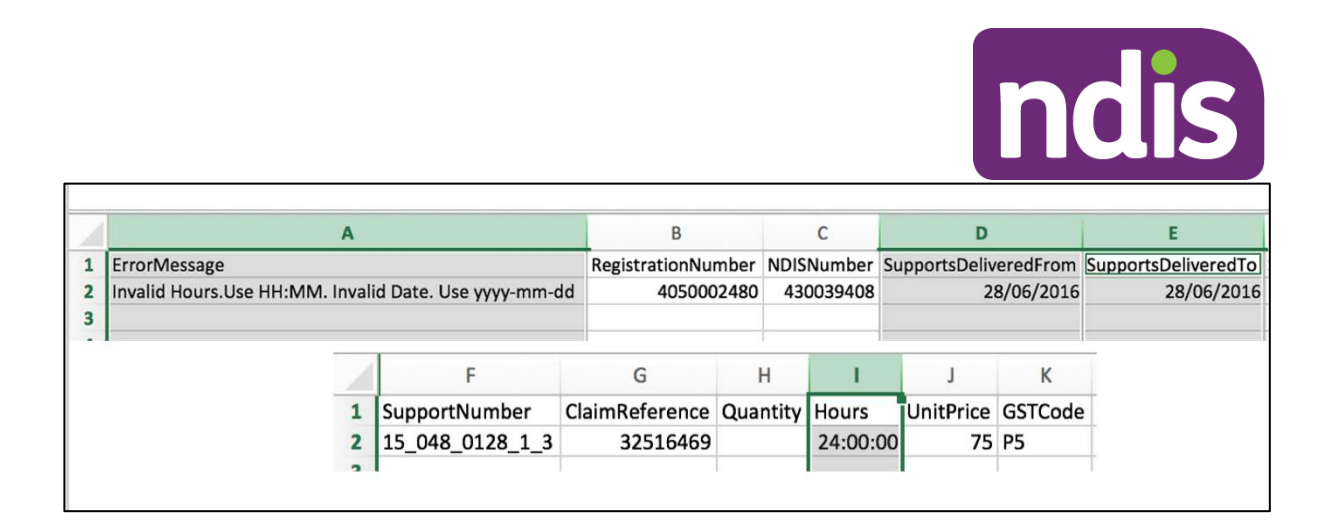

**Please note**: When re-uploading the bulk upload file, please ensure that the file is **renamed**, as it cannot be the same name as a file previously uploaded (successful or unsuccessful).

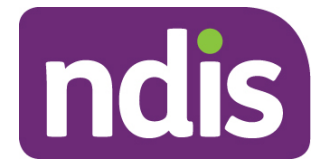

## Successful File Upload

If the bulk Payment Request file meets the upload validation requirements, a message will be displayed advising that the file has been submitted and is pending payment validation.

| <i>i</i> Your file has been uploaded for further processing.<br>Please allow time for the file to be processed and validated. Once the validation is complete, the uploaded records can be viewed using the View Payment Request screen.                                                                                                    |                                                                                                    |                                                                                                    |  |  |  |  |  |
|----------------------------------------------------------------------------------------------------|----------------------------------------------------------------------------------------------------|----------------------------------------------------------------------------------------------------|--|--|--|--|--|
| ome / Payment Request / Bulk Payr                                                                                                    | nent                                                                                                    |                                                                                                    |  |  |  |  |  |
|                                                                                                    | Bulk Upload                                                                                                    |                                                                                                    |  |  |  |  |  |
| Reference Files                                                                                                    |                                                                                                    | Required fields are marked with an asterisk ( $st$ )                                                                           |  |  |  |  |  |
| Please note the savailable of the function of the function of | hat the Bulk Upload File Template is for reference only<br>as a guide of the type of information and the order of<br>is suitable to use with the .CSV or .XML files generated<br>formation please refer to the Provider Toolkit on the p | their entry, required for creation of the document.<br>using in-house applications.<br>rovider tab of the ndis.gov.au website. |  |  |  |  |  |
| <u>click here to</u> View information on Bulk File Upload<br><u>click here to</u> Download Bulk Upload File Template<br>click here to Download Support Item Reference List                                                                                                    |                                                                                                    |                                                                                                    |  |  |  |  |  |
| Upload Document                                                                                                    |                                                                                                    |                                                                                                    |  |  |  |  |  |
| Choose file                                                                                                    | : * Brow                                                                                                    | wse                                                                                                    |  |  |  |  |  |
|                                                                                                    |                                                                                                    |                                                                                                    |  |  |  |  |  |

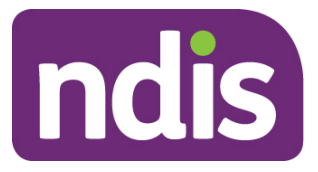

## Verifying the Bulk Upload to correct ERROR.

It is recommended that the provider verify the **bulk payment request** has been successful, to ensure their payment requests will be processed.

|                           |                   |                                   | Find                   |                   |                       |                     |                  |
|---------------------------|-------------------|-----------------------------------|------------------------|-------------------|-----------------------|---------------------|------------------|
| Search for Payn           | nent Reque        | sts                               |                        |                   |                       |                     |                  |
|                           |                   |                                   |                        |                   | Required fi           | elds are marked v   | vith an asterisk |
|                           | View By: •        | Select One                        |                        | ~                 |                       |                     |                  |
| Search Results            |                   |                                   | Reset                  | barch             |                       |                     |                  |
| 2 Results found           |                   |                                   |                        |                   |                       |                     |                  |
| Payment Request<br>Number | Invoice<br>Number | Participant Name<br>(NDIS Number) | Support<br>Budget      | Submitted<br>Date | Support Start<br>Date | Support End<br>Date | Status           |
| 10072194                  | 5541              | GRAHAM UAT BARRS<br>(430191461)   | CB Choice &<br>Control | 25/08/2016        | 25/08/2016            | 25/08/2016          | SUCCESSFU        |
| 10072195                  | 9854              | Emily Julien(430193663)           | Daily Activities       | 25/08/2016        | 25/08/2016            | 25/08/2016          | ERROR            |
| 100/2195                  | 9854              | Emily Julien(430143003)           | Daily Activities       | 25/08/2010        | 25/08/2016            | 23/08/2016          | ERNUR            |

Step 1: Select the View Payment Request tile and search for the recent bulk upload file.

**Step 2**: Select the Payment Request Number with ERROR appearing to see the type of error.

|                         |                  | Payment Requ           | est Details     |                           |          |
|-------------------------|------------------|------------------------|-----------------|---------------------------|----------|
| ayment Request S        | Summary          |                        |                 |                           |          |
| Help on                 | this 🕐           |                        |                 |                           |          |
| ulk File Reference: -   |                  |                        |                 |                           |          |
| Participant Name (NDI   | S Number)        | Payment Request Number | Payment Amoun   | Invoice Number            | Status   |
| Emily Julien (430193663 | )                | 10072195               | \$100.00        | 9854                      | Rejected |
| Support Details         |                  |                        | Other Details   |                           |          |
| Start Date:             | 25/08/2016       |                        | Plan ID:        | 1011108                   |          |
| End Date:               | 25/08/2016       |                        | Service Booking | 50003955                  |          |
| Category:               | Daily Activities |                        | Number:         |                           |          |
| Item Number:            | 01_021_0120_1_1  |                        | Submitted on:   | 25/08/2016                |          |
| Item Description:       | linen service    |                        | Submitted By:   | DHS_BATCH                 |          |
| Submitted<br>Amount:    | 100.000          |                        | Reject Reason:  | Support item Quantity exc | eeded    |
| Quantity:               | 2.000            |                        | Paid on:        |                           |          |
|                         | GST Out of stone |                        |                 |                           |          |

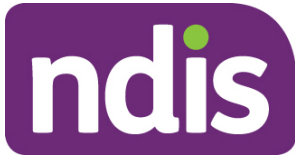

Step 3: Select Back and download the bulk upload file to correct the error.

|                                                      |            |                                                  | Find                   |            |                 |                 |                        |
|------------------------------------------------------|------------|--------------------------------------------------|------------------------|------------|-----------------|-----------------|------------------------|
| Search for Payn                                      | nent Reque | sts                                              |                        |            | Required fi     | elds are marked | with an asterisk ( * ) |
|                                                      | View By: * | Select One                                       | 1                      |            |                 |                 |                        |
| Search Results<br>2 Results found<br>Payment Request | Invoice    | Participant Name                                 | Support                | Submitted  | Support Start   | Support End     |                        |
| 10072194                                             | S541       | (NDIS Number)<br>GRAHAM UAT BARRS<br>(430191461) | CB Choice &<br>Control | 25/08/2016 | Date 25/08/2016 | 25/08/2016      | SUCCESSFUL             |
| 10072195                                             | 9854       | Emily Julien(430193663)                          | Daily Activities       | 25/08/2016 | 25/08/2016      | 25/08/2016      | ERROR                  |
|                                                      |            |                                                  |                        |            |                 |                 | Dominolog Resolution   |

The CSV file can be opened with Microsoft Excel and edited to correct the error. In the example below the quantity had been exceeded (2.0) but has now been corrected to 1.

**Step 4**: Make sure to only edit the record(s) with error. You can keep the same Claim Reference number.

|   |                    |            |                       |                     |                 |                |          |       |           |         | 1            |                   |          |
|---|--------------------|------------|-----------------------|---------------------|-----------------|----------------|----------|-------|-----------|---------|--------------|-------------------|----------|
| 1 | í A                | B          | C                     | D                   | E               | F              | G        | н     | 1         | J       | K            | L                 | <b>^</b> |
| 1 | RegistrationNumber | NDISNumber | SupportsDeliveredFrom | SupportsDeliveredTo | SupportNumber   | ClaimReference | Quantity | Hours | UnitPrice | GSTCode | AuthorisedBy | ParticipantApprov | e        |
| 2 | 4050003187         | 430193663  | 2016-08-25            | 2016-08-25          | 01_021_0120_1_1 | 9854           | 1        |       | 50        | P5      |              |                   |          |
| 3 |                    |            |                       |                     |                 |                |          |       |           |         |              |                   |          |

**Step 5**: Save the CSV file with a different name, only including the edited records, and reupload using the Bulk Upload function. In a situation where you may have several errors, the new CSV file would include as many line items as there are errors, in addition of the header line.

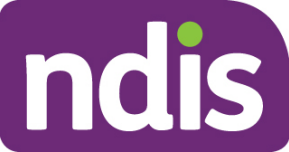

## Payment Reconciliation of a bulk payment request upload

Currently there is no portal functionality to reconcile incomplete and rejected Payment Requests against the bulk upload file submitted by the provider.

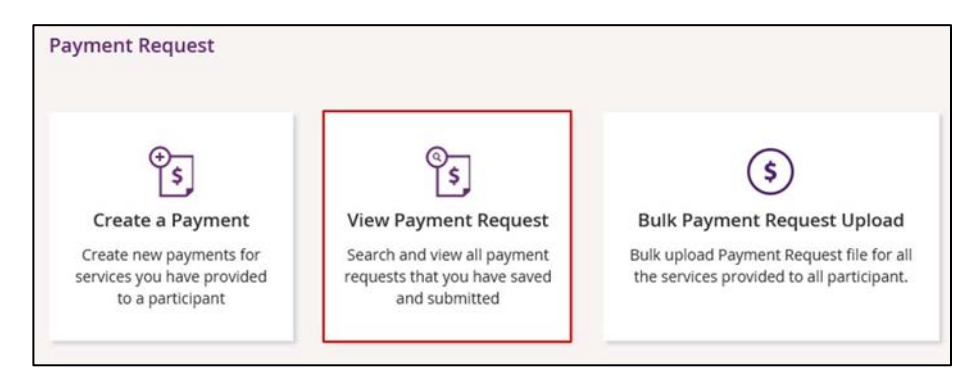

Providers can check the status of each Payment Request in the **View Payment Request** tile to compare this against the uploaded file.

Providers can check the reason for each incomplete Payment Request by selecting the Payment Request number in the Payment Request tile.

Currently there is no functionality to check the reason of rejected Payment Requests.

Payment Requests that are created with a status of 'Rejected' have failed due to some type of validation error (e.g. the support item price is not valid for the service dates being claimed).

Payment Requests that have been 'Rejected' (or claims that do not create a Payment Request), must be rectified and reloaded. A 'Rejected' claim cannot be fixed in the portal, it will remain in 'Rejected' status forever, and a new request needs to be created.

If your bulk upload results in 'Rejected' Payment Requests, or fails to create some requests you should NOT reload the whole file. Create a new file with only those line items that failed, and fix the issues before attempting to reload.

#### Note: Payment Requests will not appear in the Payment Request tile on the portal.

#### Bulk Payment Request Outcomes:

| Status          | Outcome                                                                       |
|-----------------|-------------------------------------------------------------------------------|
| Pending Payment | View in Payment Request Tile                                                  |
| Incomplete      | View in Payment Request Tile. select the payment reference to see reason code |
| Rejected        | Not Available in Payment Request Tile                                         |

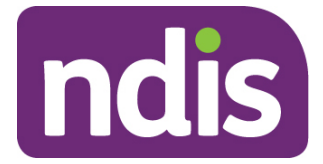

## **Receiving payment**

Payment Requests that are created with a status of 'Pending' will be paid after the next payment run cycle – this occurs a minimum of once a day, Monday to Friday. A status of 'Pending' will usually change to 'Paid' following the completion of a payment run cycle. Payment Requests created after the last payment run cycle on a Friday will be picked-up in the payment run cycle of the next business day – typically the next Monday.